## DEXCOMM'S CALL FORWARDING GUIDE

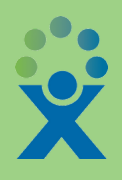

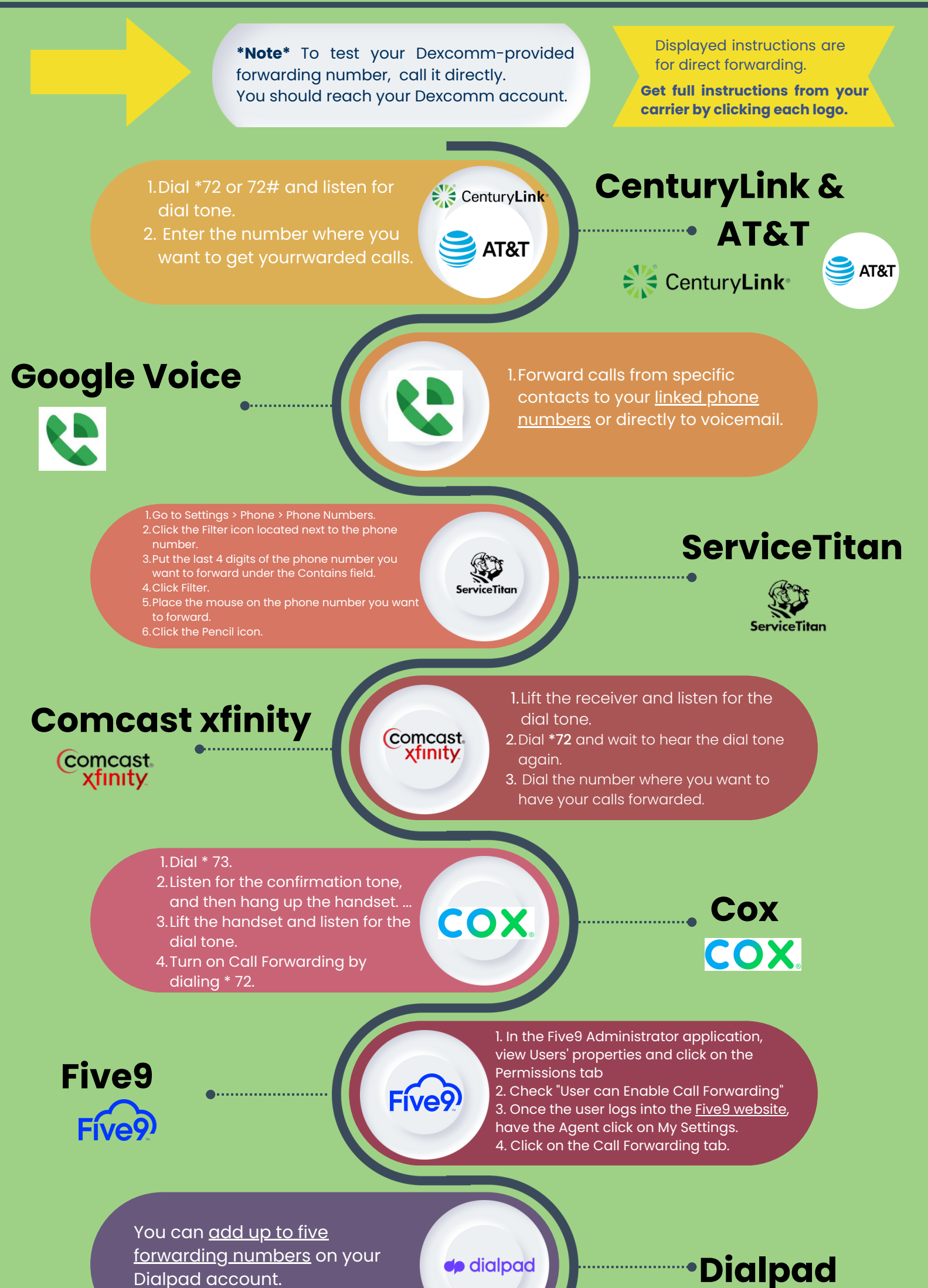

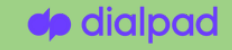

Grasshopper

Grasshopper

**Ring Central** 

**RingCentral** 

Grasshopper

Ring

verizon

1.Once you've chosen a number and signed up, go to Settings > Call Forwarding Settings > Extensions.
2. Click edit next to the number of an extension, or create a new one.

## 1. Dial \*72

- 2. Type the 10-digit phone number
- you want to forward to
- 3. Press Send
- 4. Wait for confirmation beeps

## Nextiva

- 1.Click your profile picture at the top left.
- 2.Call rules.

nextiva

P

- 3. Click the. Forward all calls.
- 4. To select where to forward your calls, click. Forward all calls.

1. Forward all calls to another phone number without allowing the device to ring. ...

- 2.Go to the Home screen. ...
- 3. Press the menu key.

Verizon

verizon

- 4. Choose Call settings.
- 5.Choose Call forwarding.

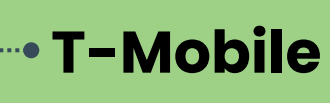

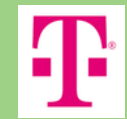

- 1. Dial. \*72. followed by the 10-digit forwarding phone number (e.g., \*72-999-555-4567).
- 2. Listen for a series of beeps then wait for call to automatically end.